# TouchnBook 필기 채점 솔루션 사용설명서

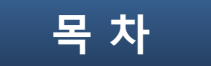

.....

.....

•••••••••••••••••••••••••••••

..... 13

7

1. TouchnBook 소개

| - Introduction |  |
|----------------|--|
|----------------|--|

- 학원 계정 신청
- 학원용 교재 개발을 위한 준비
- 2. 필기 채점 전자책 만들기(학원)
  - 학원용 게정으로 접속하기
  - 학원용 교재 필기 입력 전자책 만들기
  - 기타 기능
- 3. 필기 채점 앱 사용하기(학생)
  - TouchnBook 앱 설치하기 ····· 15
  - TouchnBook 앱 접속 ..... 16
  - 등록된 학원 필기 채점 전자책 선택하기 ..... 17
  - 필기 채점으로 학습하기 ..... 18
  - 연습장 사용하기 ..... 19
  - 기타 유용한 기능

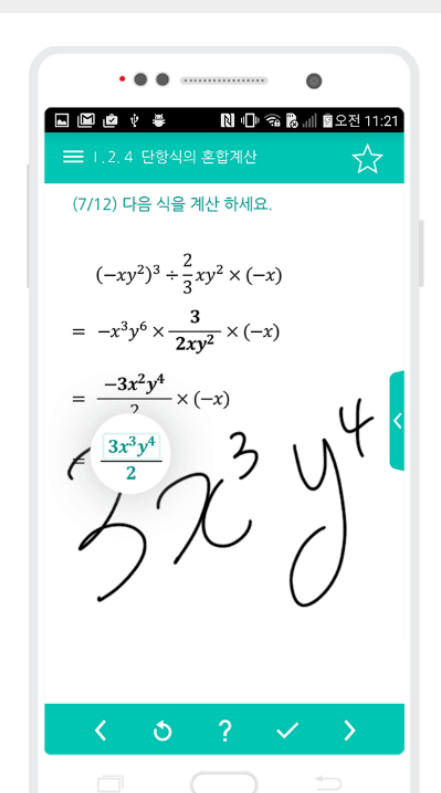

### (1) Introduction

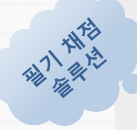

TouchnBook 필기 채점 솔루션을 활용하게 되심에 감사드립니다.

TouchnBook 필기 채점 솔루션은 **모든 교재를 필기 채점 솔루션으로 직접 적용하여 사용할 수 있는 솔루션**입니다. 영어,수학 등 **답안 입력 과 정답 체크가 필요한 콘텐츠를 필기 입력으로 채점 할** 수 있도록 전자책을 만들어 주는 교육 솔루션입니다.

**오프라인에서 사용하는 교재와 함께 TouchnBook 필기 채점 솔루션**을 활용하여 학생들의 자기주도학습에 활용하시면 학습의 효과와 흥미 도를 매우 높일 수 있습니다.

수학 과목은 특히 문자나 기호 및 분수 등 다양한 키보드 입력으로 불편한 답안 입력이 전용 수학엔진을 활용한 필기 입력 솔루션이 매우 정확하게 필기 입력 데이터를 문자 데이터로 비교 채점 해 줌으로써 학습 설계를 아주 넓게 확장해 드립니다.

영어의 경우는 **객관식 문제, 빈칸, 단어학습 등 다양한 부분에 필기 채점 입력을 적용**시켜, 학생들로 하여금 필기 답안 입력을 통해 학습내 용을 장기 기억으로 한 번 더 학습하는 효과와 흥미를 제공하게 됩니다.

또한 **정답 채점을 하면서 풀이과정도 정답과 함께 보여 줄 수 있어 풀이과정을 통한 2차 학습**을 유도하여 학습 효과를 배가 시킬 수 있습 니다.

특히 풀이과정을 순차적으로 구성하여 설계할 수 있으므로, 여러 개의 답안 입력을 설계하여, <mark>학생들이 순차적으로 답안을 입력해 나가면</mark> 서 풀이과정과 순서를 자연스럽게 익힐 수 있는 학습 설계도 지원합니다.

학원이 가지고 있는 문제에 대해 TouchnBook 필기 채점 솔루션을 직접 적용해 나갈 수 있도록 모든 솔루션과 교육 컨설팅을 제공합니다. 감사합니다.

#### 1. TouchnBook 소개

## (2) 학원 계정 신청

#### ★ TouchnBook 학원용 계정 신청

TouchnBook 학원용 계정 발급은 학관노를 통해 신청합니다.

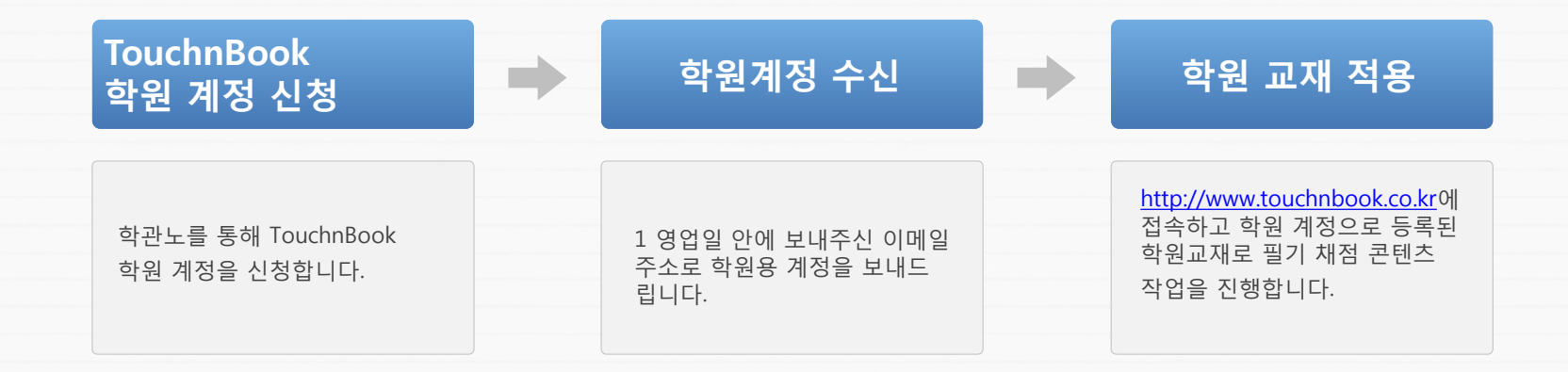

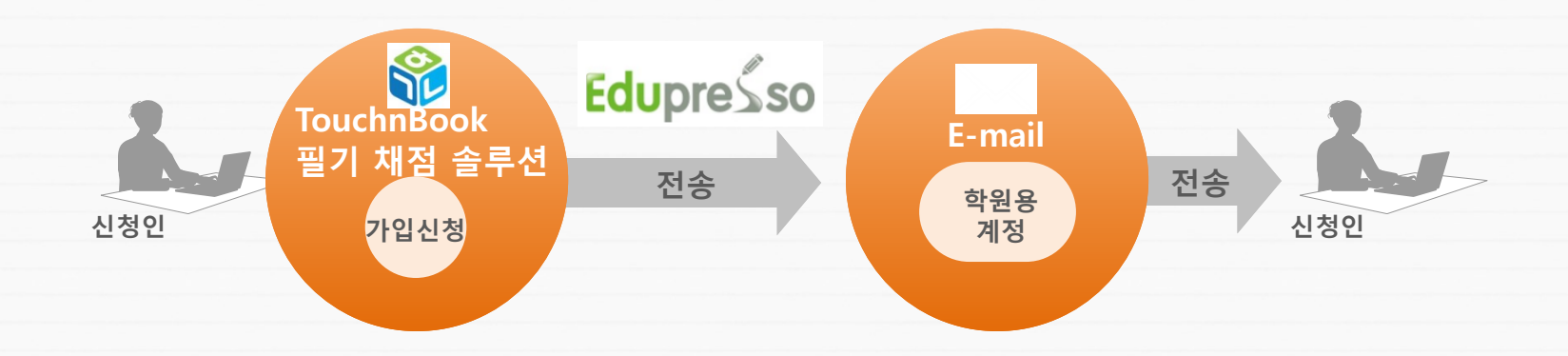

1. TouchnBook 소개

## (3) 학원용 교재 개발을 위한 준비

#### ★ 학원용 교재 개발을 위한 준비 작업

 답안이 입력된 이미지가 서버에 등록되어 있어야 하며, 이는 본사에서 일괄 등록해 드립니다. 아래의 예시 형태로 png 이미지 형태로 보내주시면 학원 계정으로 작업할 수 있도록 이미지를 서버에 본사에서 등록해 드립니다.

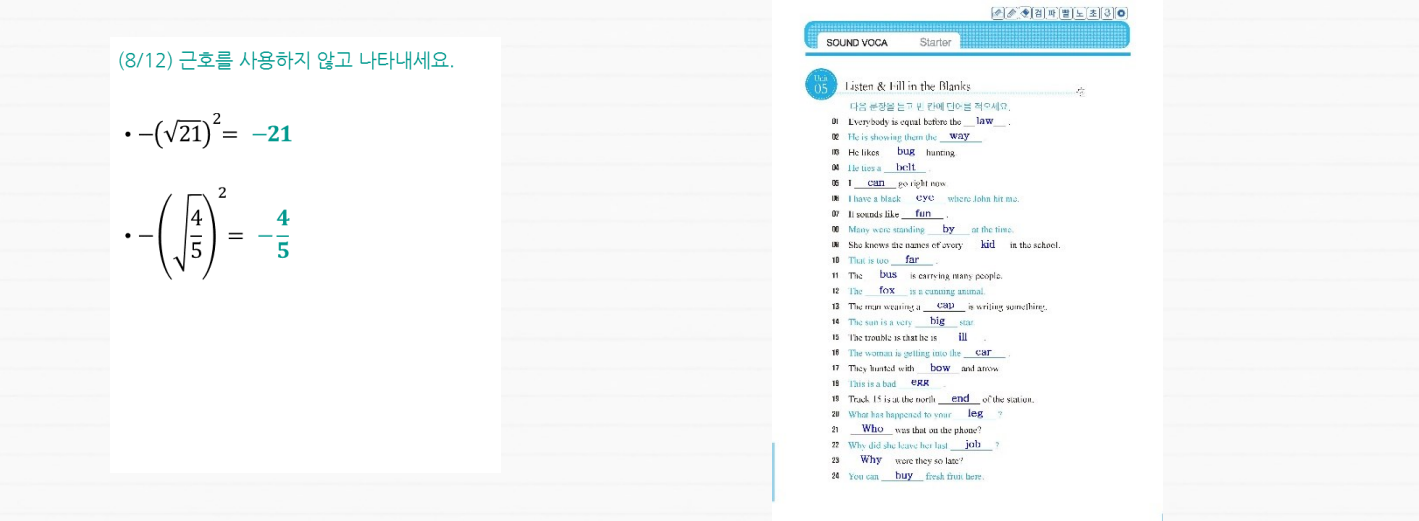

2. 답안 입력작업: 본사에서 문제를 서버에 등록하고 난 후 각 페이지별 코드를 제공하며, 이 코드를 이용하여 각 페이지 자료를 불러 답안 입력작업을 하시면 학생들에게 서비스 할 준비가 완료됩니다.

# 필기 채점 전자책 만들기 (학원계정)

(1) 학원용 계정으로 접속하기

#### ★ 학원용 계정 접속

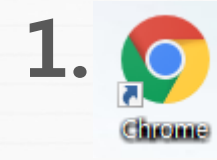

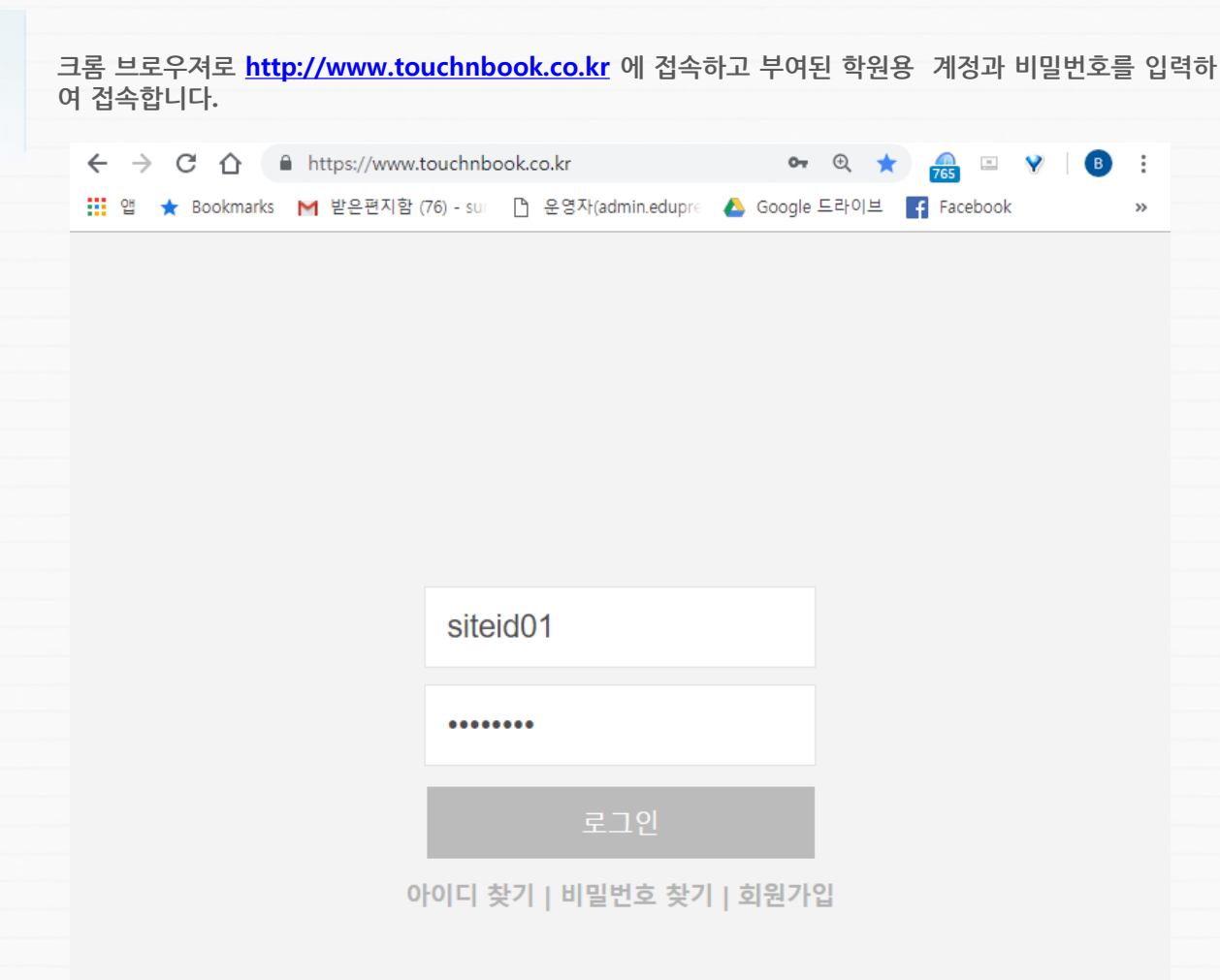

6

## (2) 학원용 교재 필기 입력 전자책 만들기

2. 필기 채점 전자책 만들기

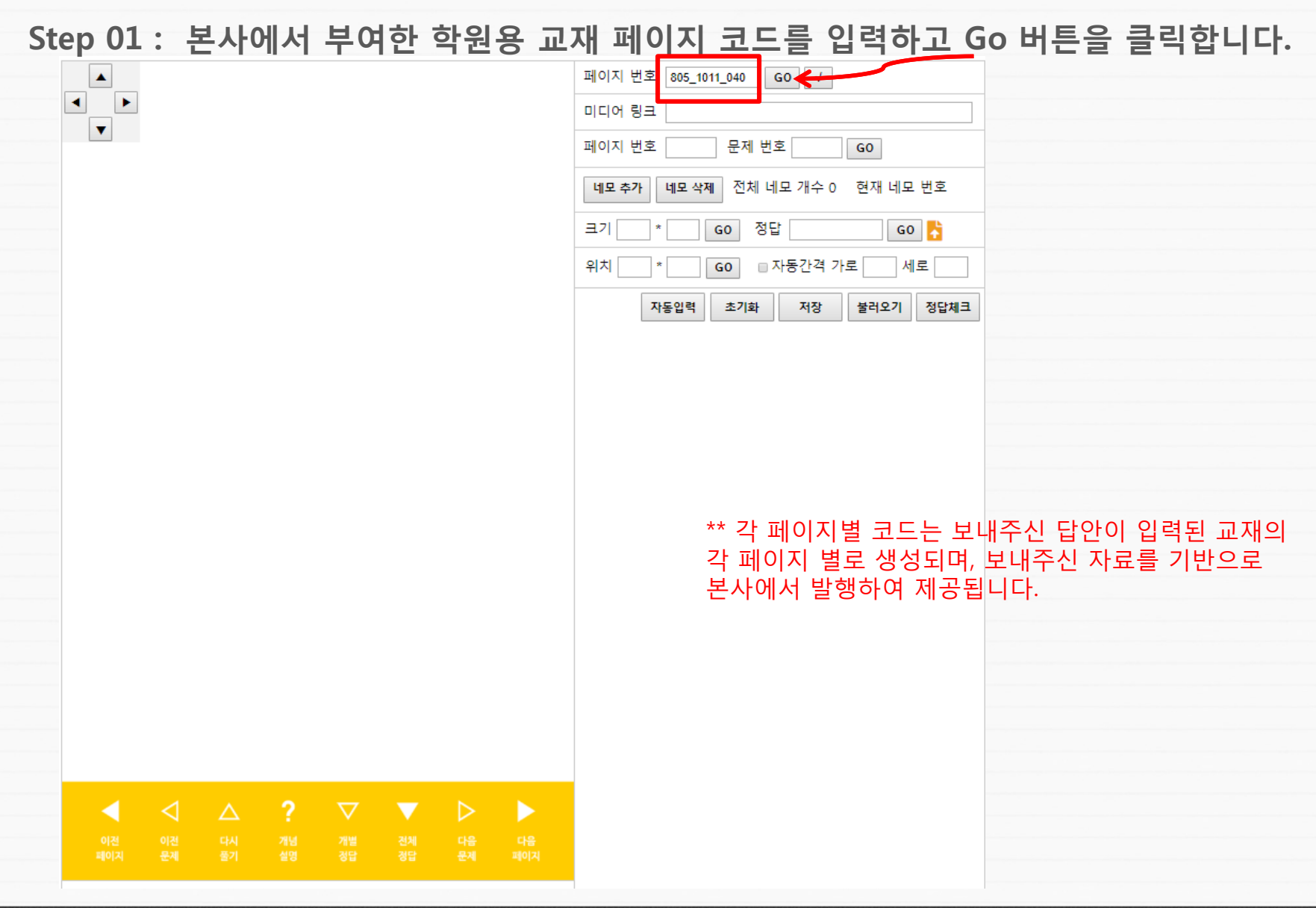

## (2) 학원용 교재 필기 입력 전자책 만들기

#### Step 02 : 화면 좌측에 교재의 이미지가 표시됩니다.

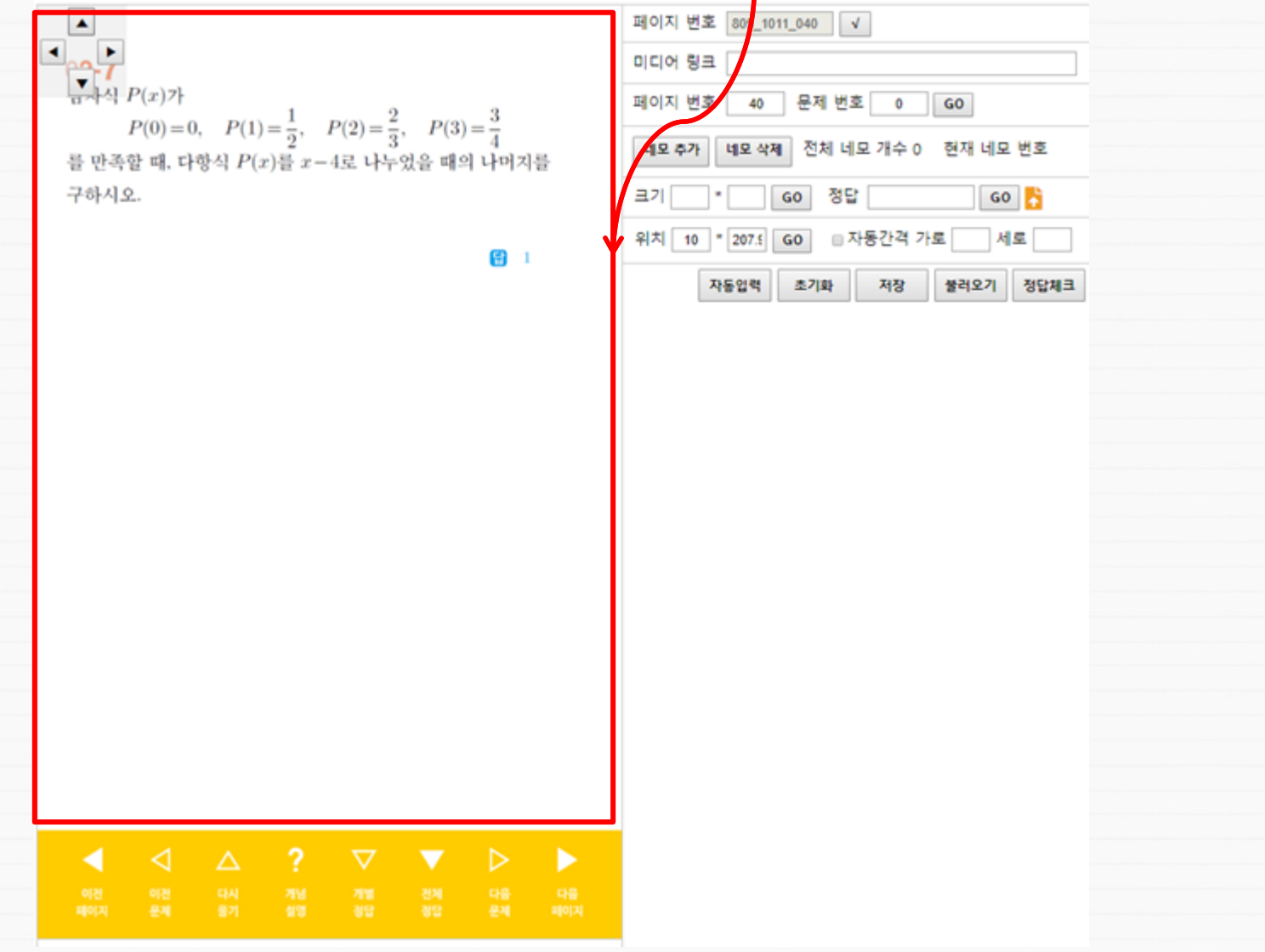

## (2) 학원용 교재 필기 입력 전자책 만들기

### Step 03 : 네모추가 버튼을 클릭하면 답을 가릴 네모가 화면에 나옵니다.

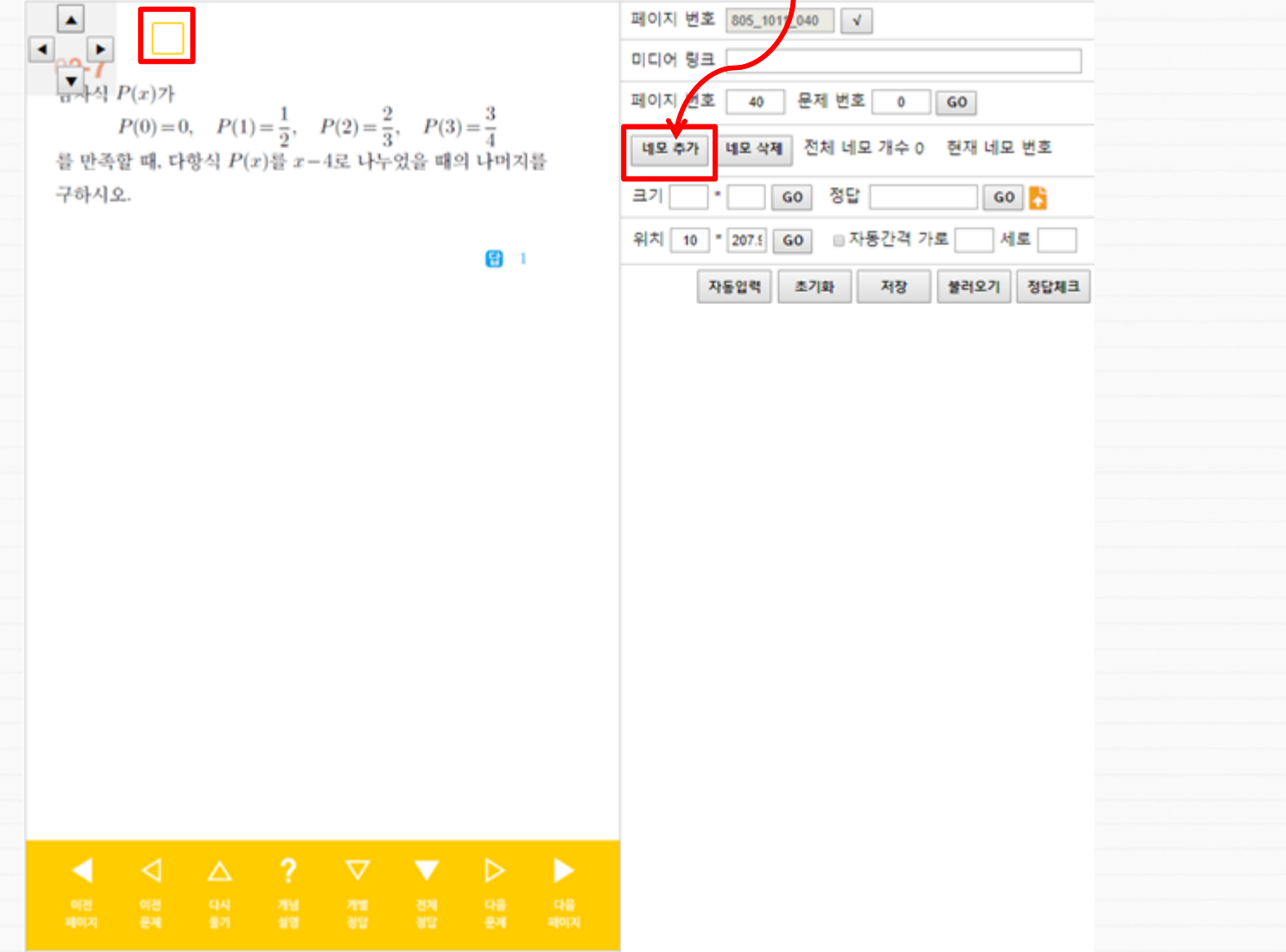

## (2) 학원용 교재 필기 입력 전자책 만들기

Step 04 : 네모를 답이 있는 부분으로 이동시키고 크기에 가로,세로 숫자를 입력하여 답을 가릴 수 있게 크기를 지정한 후 Go 버튼을 클릭하여 반영시킵니다.

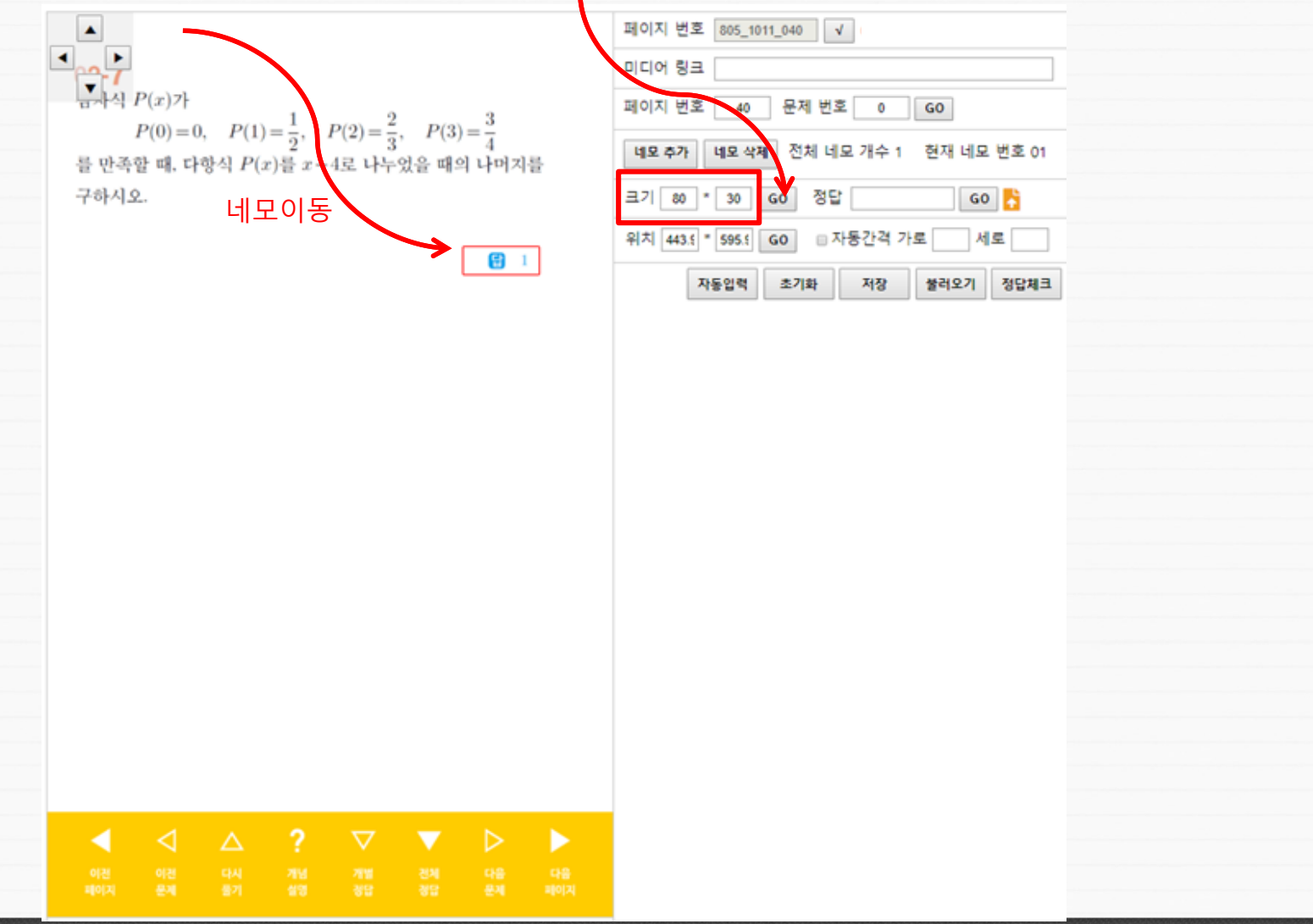

10

# (2) 학원용 교재 필기 입력 전자책 만들기

#### Step 05 : 정답을 입력하고 Go를 클릭하여 반영합니다.

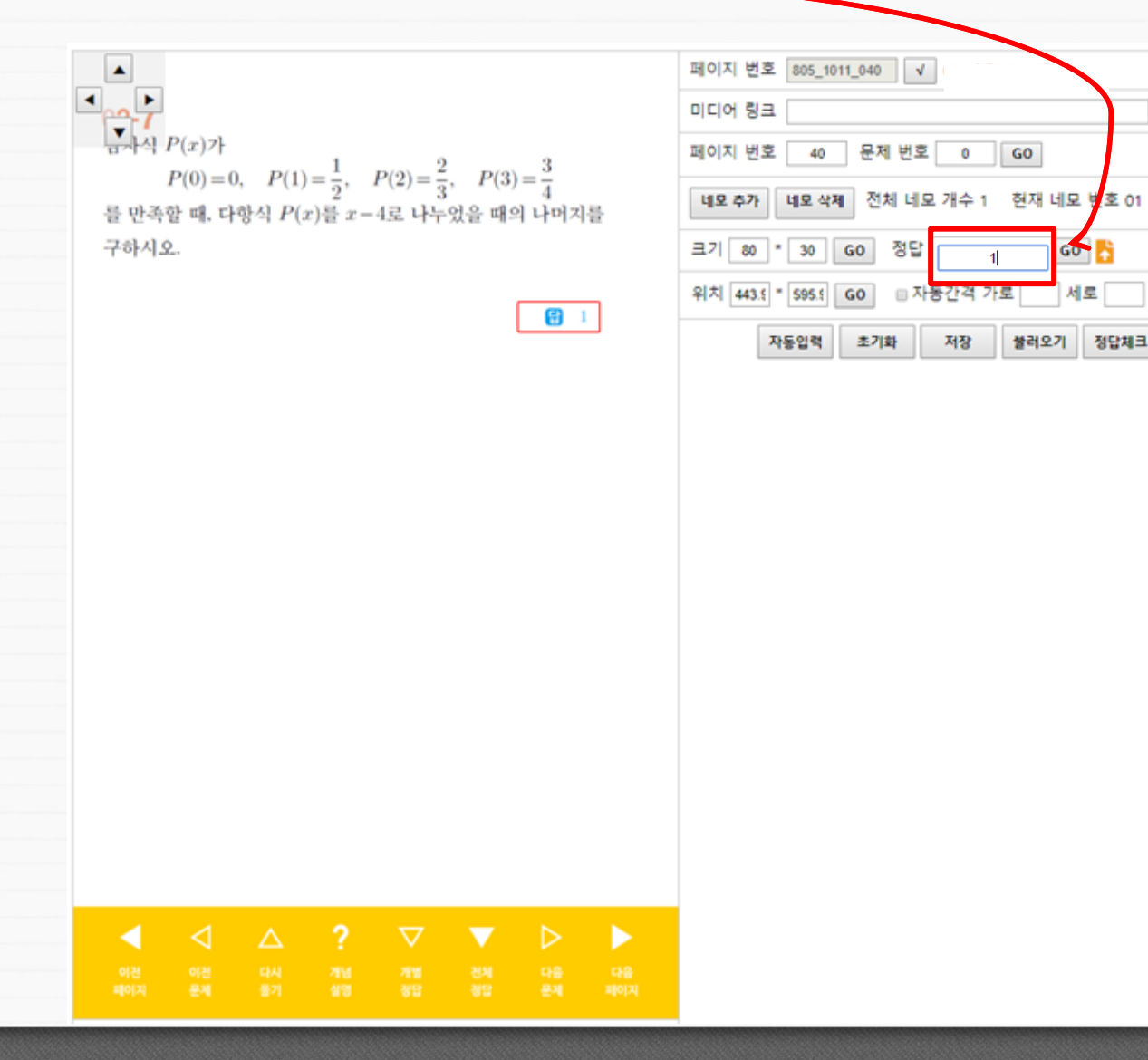

# (2) 학원용 교재 필기 입력 전자책 만들기

### Step 06 : 저장을 클릭하여 저장한니다.

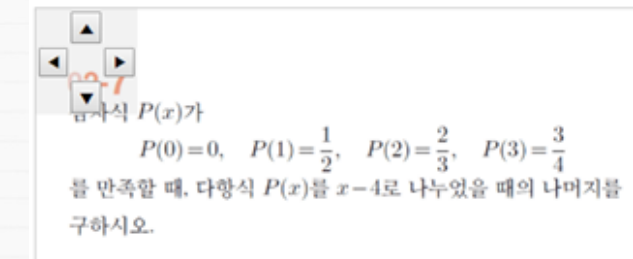

1

| 페이지 번호 805_1011_040 ✓              |  |  |  |  |
|------------------------------------|--|--|--|--|
| 미디어링크                              |  |  |  |  |
| 페이지 변호 40 문제 변호 0 GO               |  |  |  |  |
| 네모 추가 네모 삭제 전체 네모 개수 1 현재 네모 번호 01 |  |  |  |  |
| 크기 80 30 60 정답 11 60 👫             |  |  |  |  |
| 위치 443.5 * 595.5 G0 = 자동간격 가로 세로   |  |  |  |  |
| 자동입력 초기화 저장 불러오기 정답체크              |  |  |  |  |

 ↓
 △
 ?
 ▼
 ▶
 ▶

 여전
 이전
 다시
 개념
 개별
 전체
 다음
 다음

 폐여지
 문제
 불기
 실명
 정답
 정답
 문제
 페이지

# (3) 기타 기능

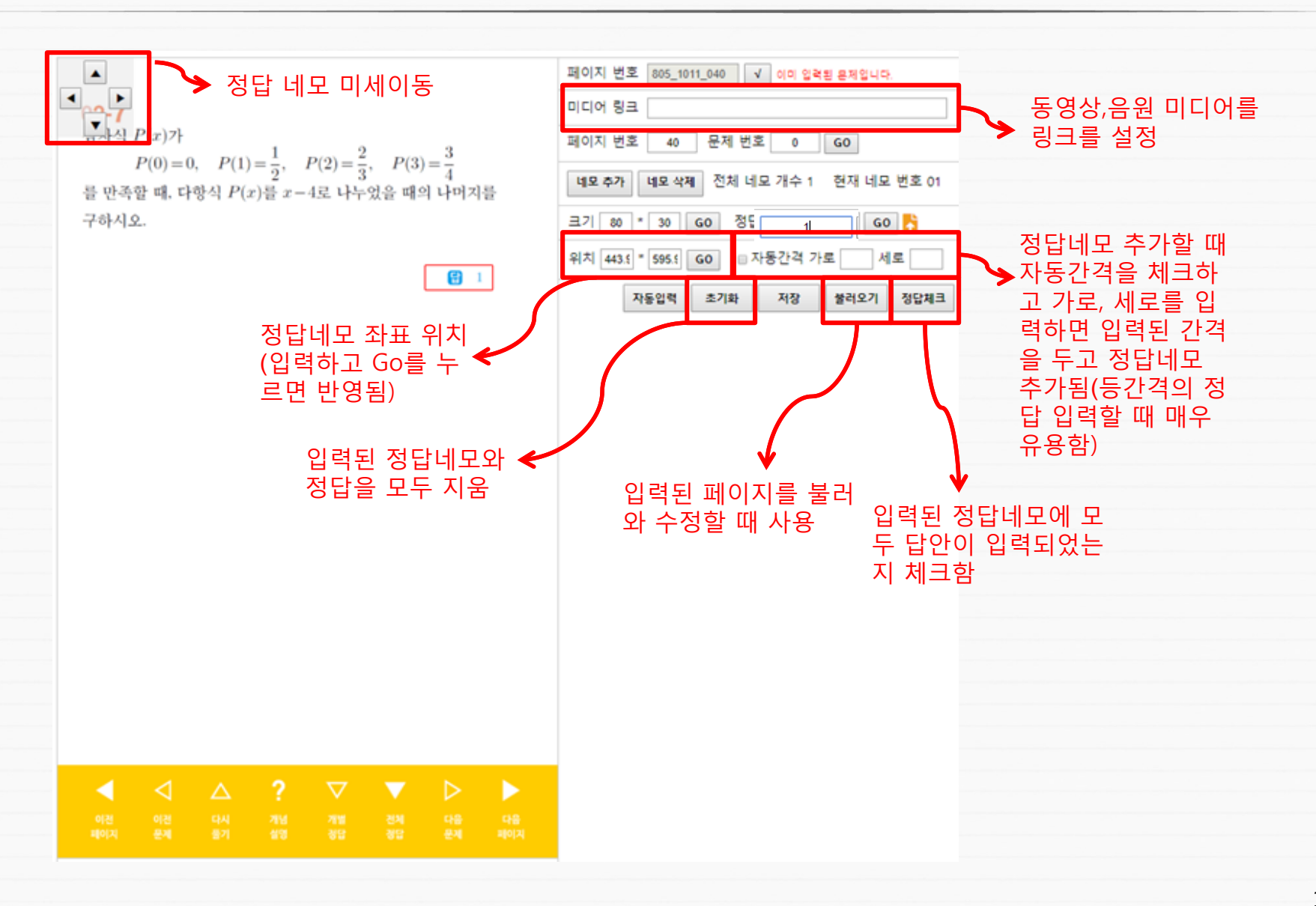

# 필기 채점 앱 사용하기 (학생 계정)

### (1) TouchnBook 앱 설치

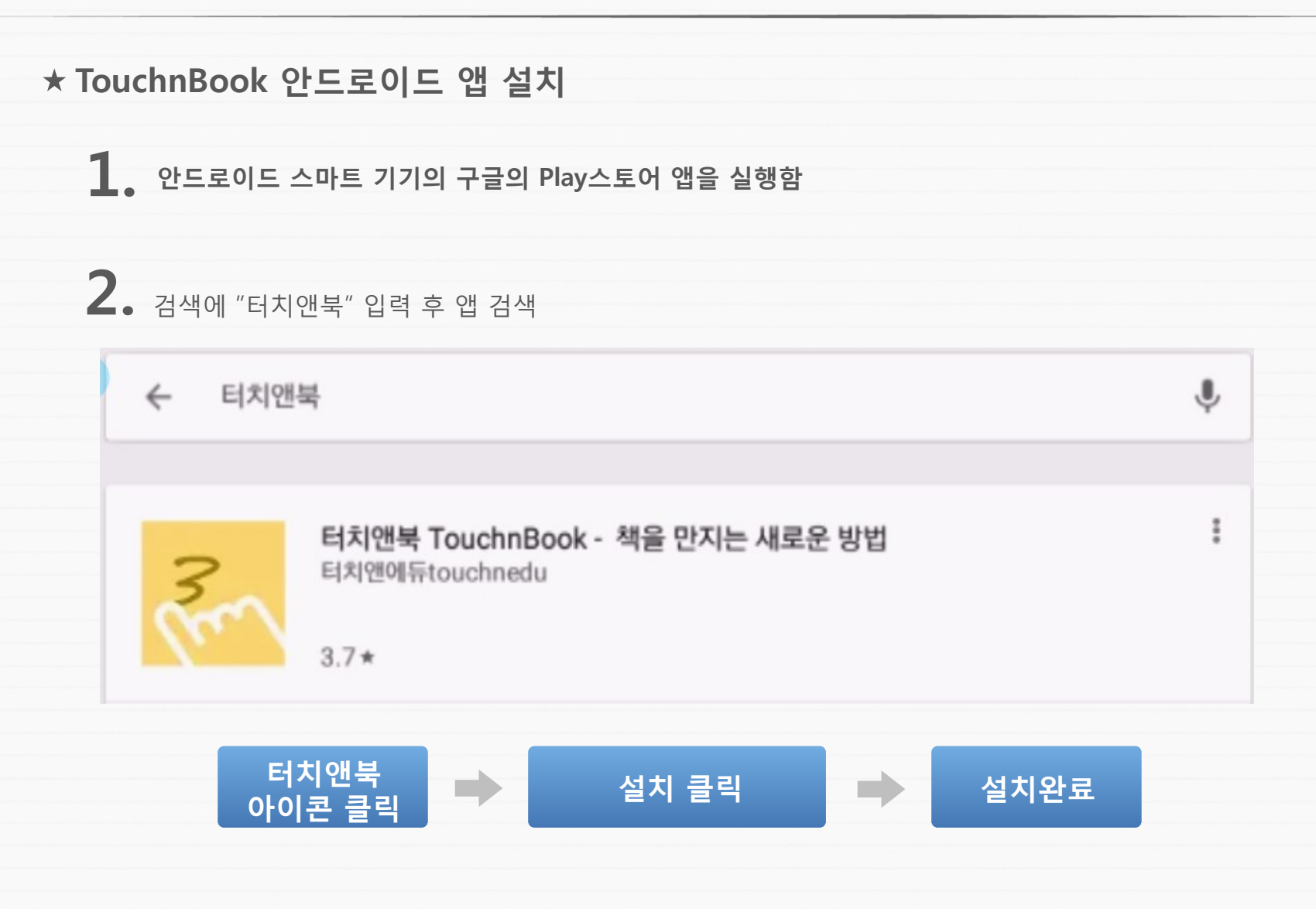

### (2) TouchnBook 접속

#### ★ TouchnBook 안드로이드 앱 실행 및 접속

TouchnBook 앱은 계정당 한 개의 기기에 설치가 가능합니다. 본 사로 부터 받은 학생용 계정으로 한대의 기기에서 접속하실 수 있습니다. 학생용 계정은 본사로 신청하면 발급이 됩니다.

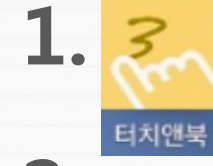

안드로이드 스마트 기기의 터치앤북 앱을 실행합니다.

2. 로그인 화면에서 본사에서 할당된 학생 계정과 비밀번호를 입력하고 로그인을 수행합니다. 기기가 함께 등록되며 다음 접속부터는 로그인을 요구하지 않습니다.

| Reverse touch #book |                |  |  |  |
|---------------------|----------------|--|--|--|
|                     |                |  |  |  |
|                     |                |  |  |  |
|                     | 교육기관 선택 🔹      |  |  |  |
|                     | Stud0001       |  |  |  |
|                     |                |  |  |  |
|                     |                |  |  |  |
|                     | NAVER에서 아이디 구매 |  |  |  |

### (3) 등록된 학원 필기 채점 전자책 선택하기

#### ★ 학원에서 등록한 필기 채점 전자책 선택하기

접속이 완료되면 학원이름이 보이며 학원을 선택하면 하단에 학원에서 등록한 필기 채점 전자책이 나타납니다. 전자책 리스트에서 학습하고자 하는 전자책을 선택합니다.

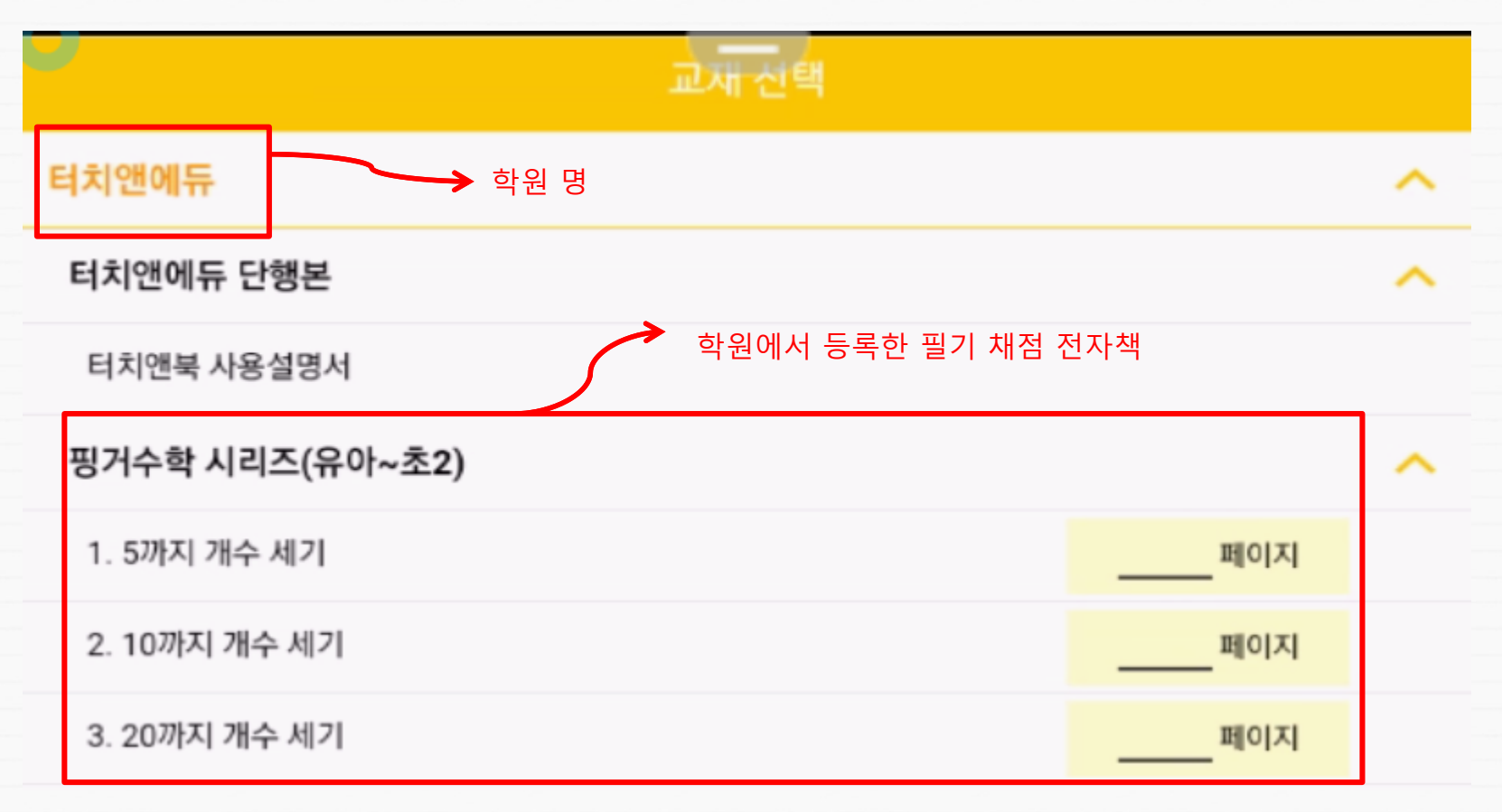

# (4) 필기 채점으로 학습하기

#### ★ 필기 채점 학습 하기

학원에서 등록된 필기 채점 전자책이 열리고, 손가락이나 터치펜,전자펜을 이용하여 문제를 풀고 정답을 입력합니다. 정답이 맞으면 정답네모가 사라지고 정답이 나타납니다.

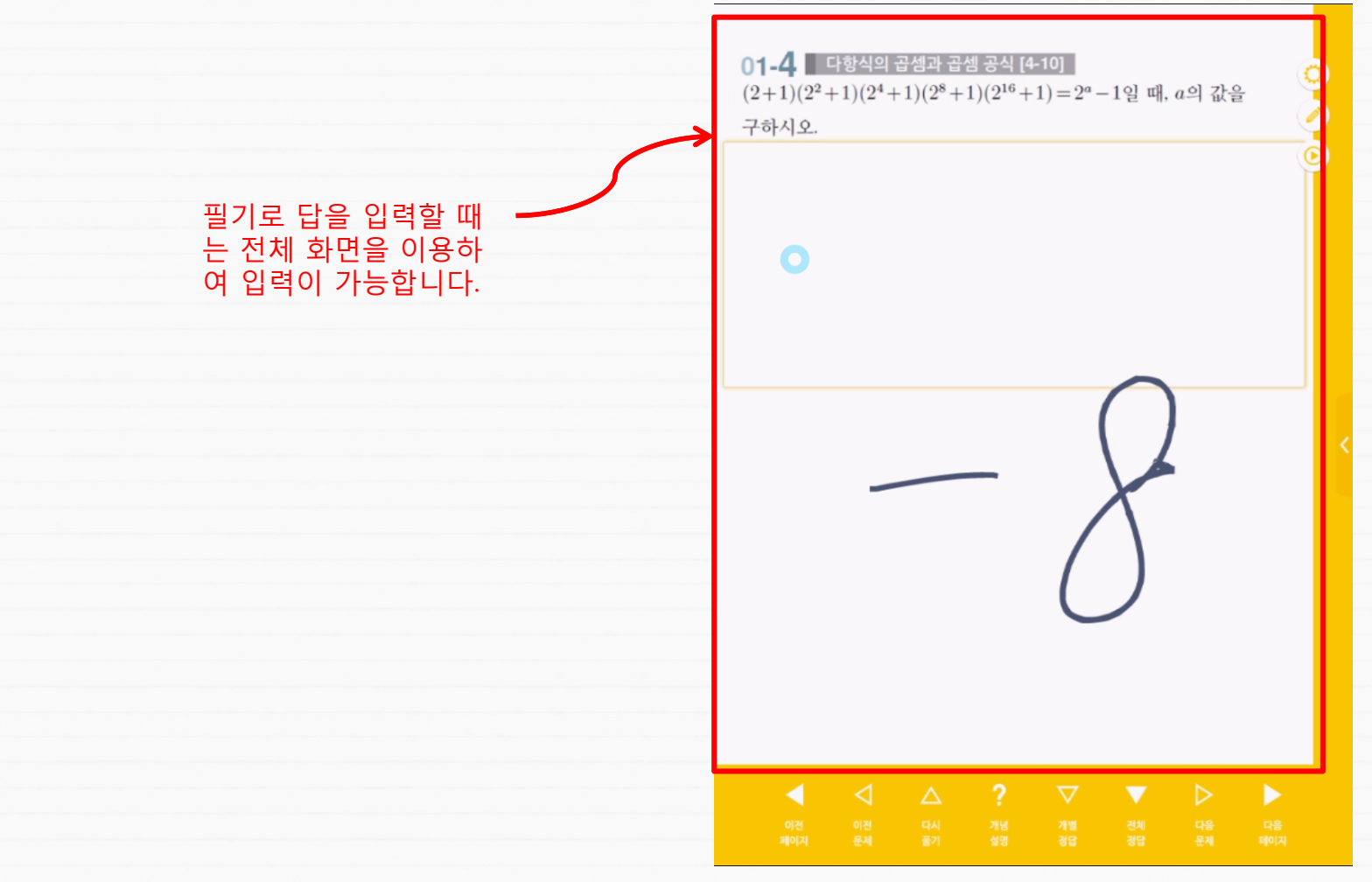

## (5) 연습장 사용하기

#### ★ 연습장을 활용한 풀이과정 작성

풀이과정의 작성이 필요하면 연습장을 사용할 수 있습니다.

니다.

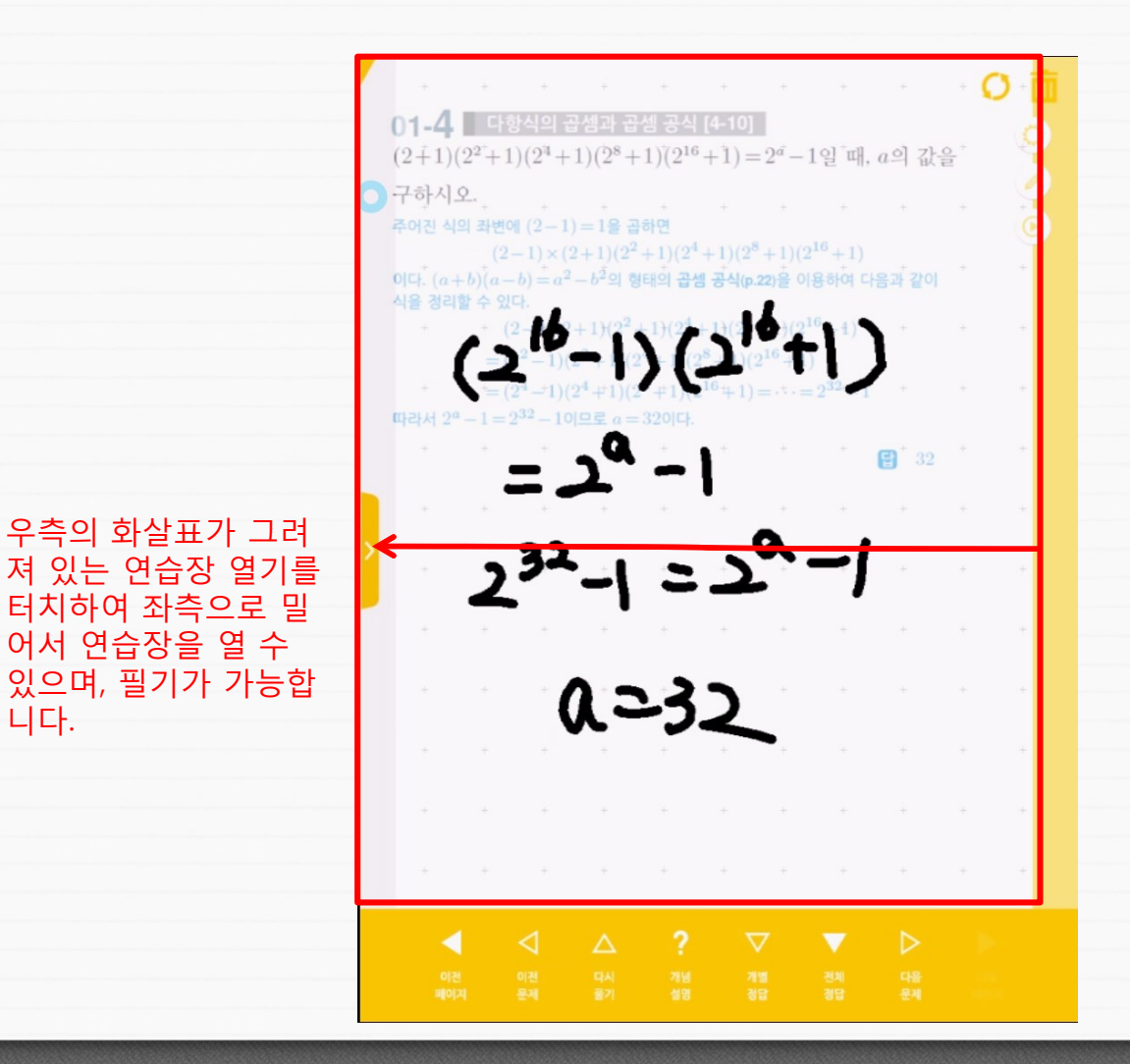

# (6) 기타 유용한 기능

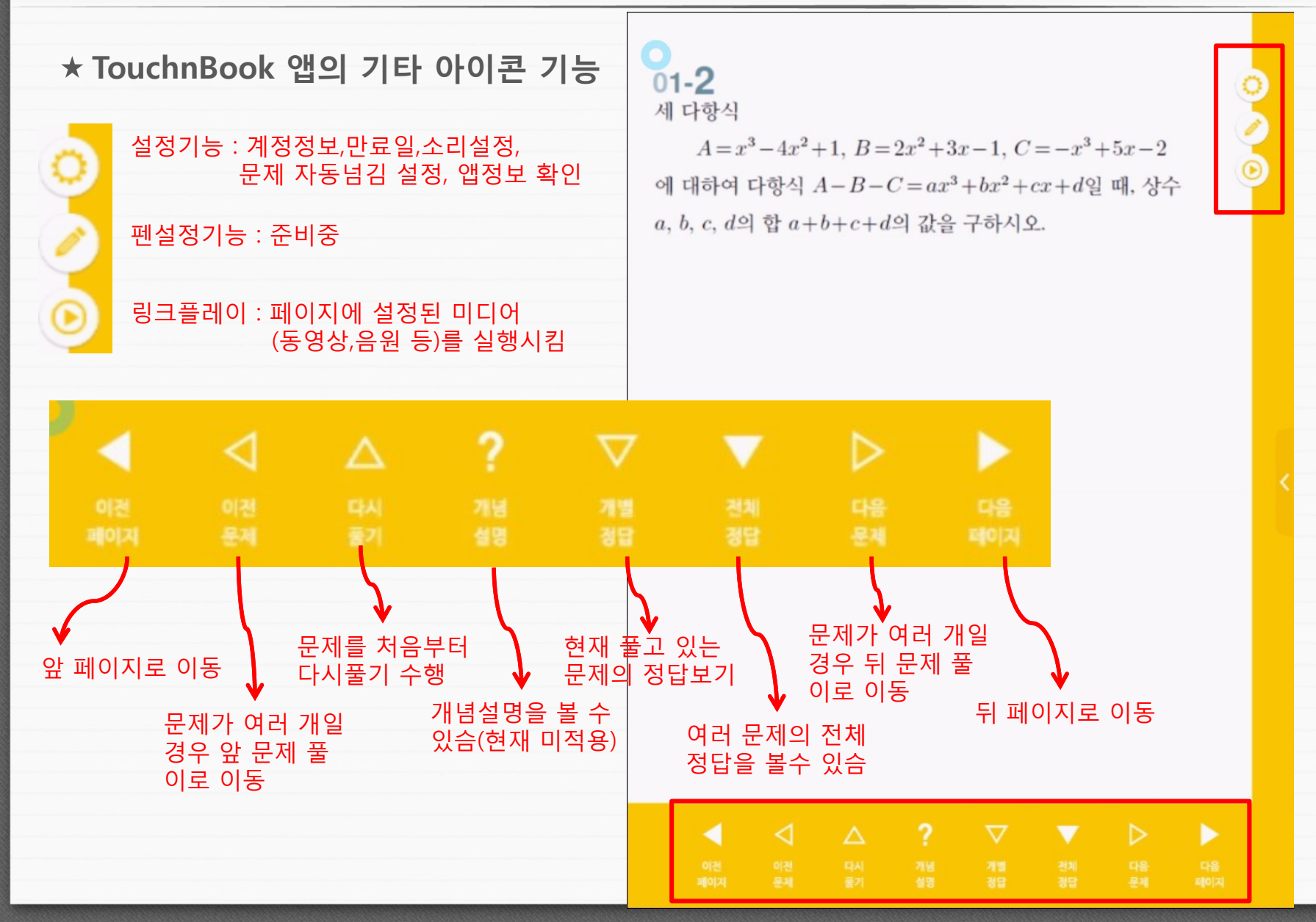

20

# [기술지원] E-mail : edupresso@edupresso.info www.edupresso.info

# 감사합니다.